# Adaptation Functions Software

About VAS

## Important:

For pre 2010 pass-thru Immobilizer Instructions please read the following document: VW Revised Immobilizer Service Program for independent Workshops.

### For 2010 and beyond pass-thru Immobilizer Instructions, please read and follow the directions below.

### **Overview - Introduction**

The Anti-theft Immobilizer system on Audi, Bentley, Lamborghini and Volkswagen vehicles, prevents the engine from being started by unauthorized means.

Some vehicle electrical system control modules that monitor or control engine emissions, as well as some related modules, are integrated with the Anti-theft Immobilizer system.

### **Table of Contents**

- Introduction: Before you begin
- Devices: Recommended Pass-Thru devices
- Setup: Immobilizer PC setup

### Step by Step

- Step 1: Complete Pass-Thru Enrollment Forms
- Step 2: Install VWGoA Certificate
- Step 3: Register for erWin
- o Step 4: Download VAS for PC Base Software
- Step 5: Download VAS for PC Brands Software
- Step 6: Purchasing a 24 Hour Immobilizer License
- Step 7: Perform Immobilizer Adaption

#### Before you can replace an emission part

Should an emissions related control module that is integrated with the anti-theft immobilizer system require replacement, the new module must be adapted to the anti-theft immobilizer system. Adaptation is required for secure data communication between all vehicle system modules that are integrated with the immobilizer system. Module examples are: engine control module (ECM) and transmission control module (TCM), anti-theft immobilizer control module or instrument cluster, and vehicle keys.

The VAS for PC software enables immobilizer adaptation of applicable control modules on *MY*. 2010 and *newer*, Audi, Bentley, Lamborghini and Volkswagen vehicles. Users are guided through the adaptation process via an interactive graphics and text interface.

Requirements for using the VAS for PC software:

• You have enrolled into the program Step 1: Complete Pass Thru Enrollment Forms

- You have received an email from VWGoA that contains a Security ID and Password to access the immobilizer application hosted in Germany
- You have received an email from VWGoA that contains a certificate file (e.g. IndepeDeale.30001.300999.pfx)
- You have installed the certificate onto your PC
- You have obtained a J 2534-1 Pass Thru device Recommend Devices
- You have the JVM 1.4.2\_15 JRE installed on your PC: For the latest Java update, click http://www.java.com
- Your computer environment meets the requirements outlined in Immobilizer for PC Setup

## Recommended J 25434-1 Pass-Thru devices

Pass thru devices are available for purchase from a recommended manufacturer for registered workshops to perform Immobilizer functions. The Pass Thru devices that have been tested to work with VAS for PC follows:

- Pass thru+ XS (Firma: I+ME ACTIA GmbH): Firmware 2.07o, Driver 2.07p Available from ACTIA Corp. http://www.passthruxs.com or (734) 266-2083
- CarDAQ-Plus cable bundle (Drew Technologies): Firmware 01.09.14, Driver 01.09.16 Available from Drew Technologies, Inc. http://www.drewtech.com or (734) 222-5228
- iFlash 2534 Global Programmer (Bluestreak): Firmware 2.11, Driver 5.20 Available from Blue Streak Electronics http://www.bsecorp.com or (905) 669-4812 Email at Info@bsecorp.com
- VSI-2534 Vehicle Connection (Dearborn Group Technology): Firmware 1\_112, Driver 2\_05\_22 Available from Dearborn Group Technology http://www.dgtech.com/

### Notes:

- Currently, Pass Thru re-programming supports SAE J2534-1 version 4.04 only.
- Please ensure that you have installed the appropriate driver for your Pass Thru device.
- For details read the documentation shipped with your device or contact the manufacturer.

#### **Immobilizer for PC Setup**

#### **Minimum System Requirements**

## PC:

- CPU 1.7 GHZ
- RAM 1 GB
- Graphics 1024x768
- Hard Disk 10 GB Available
- USB connection for Pass-Thru-Box
- DVD
- LAN 100 Mb Broadband

#### **Diagnostics:**

- J 2543-1 Pass Thru device
- Battery Charger connected to vehicle during adaption

**Warning:** VAS adaption drains car batteries very quickly. If the battery charge depletes before adaption finishes, permanent damage to modules integrated with the immobilizer system could occur.

Software:

- Windows XP Professional (Service Pack 2) OR Windows 2000 (SP 4)
- VAS for PC Base CD or erWIN download (V18.05 or later)
- VAS for PC Make CD(s) or erWIN download (Audi, Bentley, Lamborghini, and/or VW)
- Microsoft Internet Explorer 6.0 SP 2, plus:
  - Microsoft XML Parser 4.0 SP2
  - Adobe Acrobat Reader 5.05
  - Java 2 Runtime Environment 1.4.2\_15. For the latest Java update, click http://www.java.com

## VAS for PC System Limitations

The VAS for PC application is designed to adapt modules to the anti-theft immobilizer system on MY 2010 or later vehicles only. The software must be run when replacing emissions related parts such as the ECM, TCM, IC, vehicle keys, and the anti-theft immobilizer control module. This software package includes the following product components:

- VAS for PC Base software (Ver. 18.05 or later)
- VAS for PC Make software matching the brand(s) you repair: Audi, Bentley, Lamborghini, and/or VW.

## Note:

Using this product for any purpose other than adapting emissions related parts to the immobilizer system is not recommended or supported.

Link to Manuals: Siemens VAS for PC Manual, Quick Reference and Troubleshooting document

## **Step 1: Complete Pass Thru Enrollment Forms**

## What's needed?

- You must have a broadband internet connection
- You must be a licensed Independent Workshop with a Windows 2000 or XP computer see minimum requirements

## How?

- 1. Contact: Arvato at (800) 544-8021 or Mail to: vwgoa@arvatousa.com
  - Arvato will provide you with the following enrollment forms.
    - VWGoA Immobilizer Service Application
    - VWGoA Network Security ID Request form
- 2. You must complete and submit the forms along with your business license documentation and a \$100.00 Application Fee.

## Note:

Your application will be approved within 5 business days of receiving the application fee. If denied, an explanation and full refund will be provided.

For approved applications, there is an additional 72 hour processing period required to issue your workshop a Network Security ID and Password.

An approved registration is good for 18 months from the time of application.

- **3.** Once approved you will receive 3 emails from VWGoA Information.security@vw.com. The emails will contain the following:
  - Your VWGoA Certificate (e.g. IndepeDeale.30001.300999.pfx)
  - Your Network Security User ID
  - Your Network Security Password (sent in a separate email for security reasons)

4. Install the VWGoA Certificate into your Windows Certificate Store Step 2: Install VWGoA Certificate

## Step 2: Install VWGoA Certificate

## What's needed?

- You must have received a certificate from Information.security@vw.com.
- You must have administrator access to your PC

## How?

- 1.
- Open the email sent to you from Information.security@vw.com that contains the certificate file.
- The email attachment you receive will follow a naming convention that looks similar to the following: IndepeDeale.30000.60599.pfx.

## 2.

- Detach, copy, or move the certificate file from your email program to your Windows Desktop or a folder of your choice.
- <u>A shortcut icon will be placed on your Windows Desktop or in the folder you created for this purpose:</u>

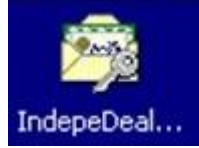

3. Double-click the certificate icon, and then follow the Certificate Import Wizard prompts.

Notes: about the Certificate Import Wizard:

- On the "File To" Import screen, click Browse to locate the certificate file on your desktop or in the folder you created.
- On the "Password" screen, leave all the fields blank, and then click Next.li>
- On the Certificate Store Screen, check the "Automatically select the certificate store based on the type of certificate"

## 4.

- Confirm the installation of the certificate by opening your Internet Browser, and selecting Tools --> Internet Options --> Content --> Certificates.
- You should see a VWoA certificate similar to the following:

| General Certains<br>General Security Privacy Content Connections<br>Content Advice<br>Ratings help you control the Internet content<br>means for the computer | Programe Advanced             |                       |                                     |
|----------------------------------------------------------------------------------------------------|-------------------------------|-----------------------|-------------------------------------|
| Enable                                                                                                    | Setim                         |                       |                                     |
| Cetticular<br>Use certificates to positively identify yourse<br>authorities, and publishers.                                                                  | ell, certification            |                       |                                     |
| Dear SSL State Certificates                                                                                                    | Contribution                  |                       | 21                                  |
|                                                                                                    | Intended purpose: CAI>        |                       |                                     |
| AutoConglete states previous entries<br>and suggests matches for you.<br>Microsoft Profile Assistant stores your<br>personal information.                     | Issue Issued By               | Experiet<br>4(20/2012 | Friendly Name<br>Vierol MSSP RootCA |
|                                                                                                    | Certificate intended purposes |                       | Advanced                            |

5.

• Download the VAS for PC software from erWIN Step 4: Download VAS for PC Base Software from erWin

## Step 3: Register for erWin

#### What's needed?

• You must have a broadband internet connection

## How?

- **1.** Logon to the erWin site branded for the type of vehicle you repair.
  - For Audi, Bentley, and/or Lamborghini, your erWIN site is: http://erwin.audiusa.com
  - For VW brand vehicles, your erWIN site is: http://erwin.vw.com

2. Select My erWin from the menu, and then click Registration to establish your account.

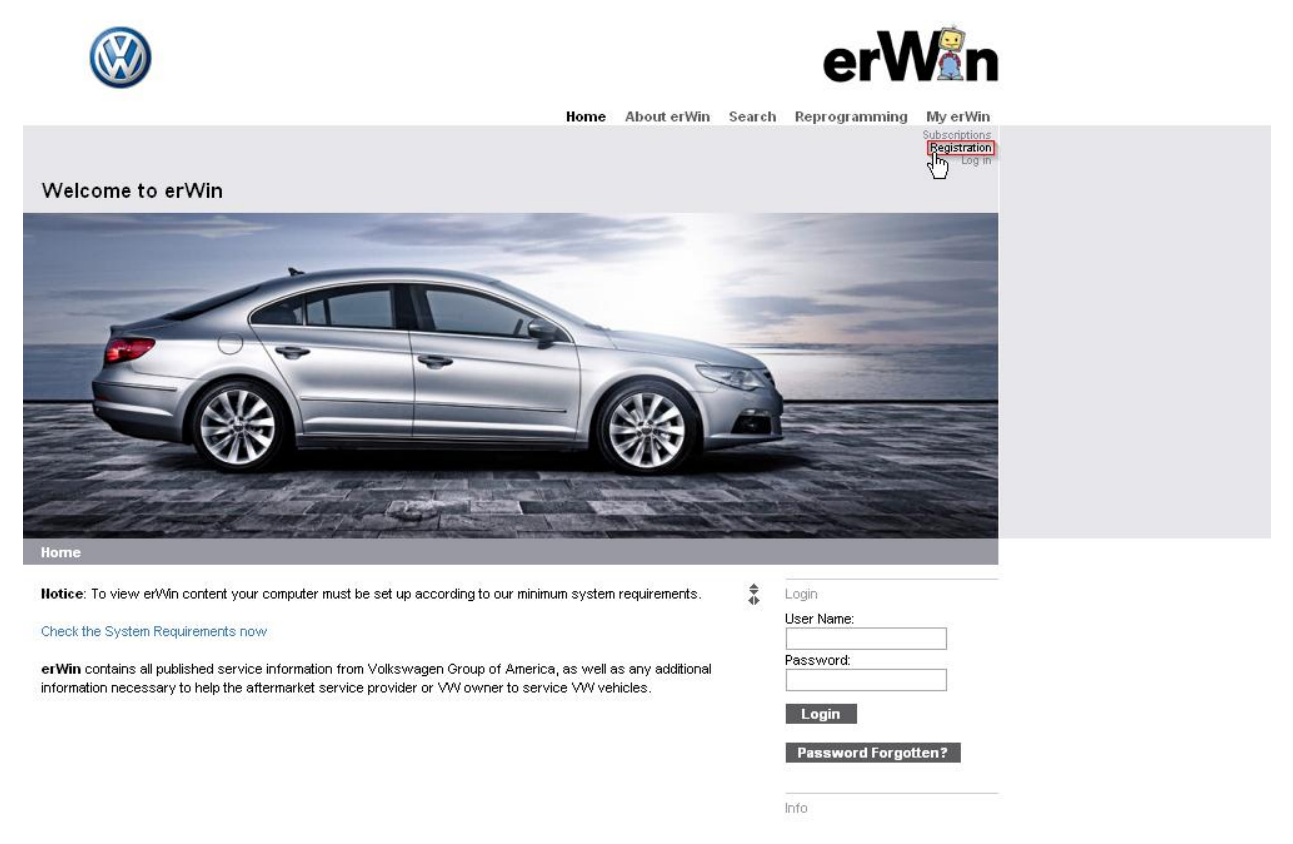

**3.** Complete the registration information, and then check the VWGoA terms and agreements stipulated by VWGoA and the erWIN distribution site (i.e. arvato).

## General terms and conditions (GTB) for your erWin subscription

| GENERAL TERMS AND CONDITIONS OF<br>BUSINESS FOR er/VIN WEBSHOP ("GTB")                                                                                                    |   |
|----------------------------------------------------------------------------------------------------|---|
| LICENSEE ACCEPTS THE GTB, INCLUDING THE LIMITATION OF LIABILITY AND LIMITED<br>WARRANTY EXPRESSLY STATED BELOW BY ACCESSING, PURCHASING,<br>DOWNLOADING OR USING ANY ESI FROM VOLKSWAGEN GROUP OF AMERICA, INC.<br>("VWGOA") ON OR AFTER MAY 15, 2009. | ~ |

I accept the GTB of erWin

I hereby understand that arvato distribution GmbH, on behalf of Volkswagen Group of America, will maintain my registration information and not share it with other Third Parties.

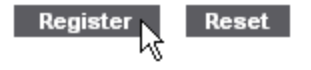

### Step 4: Download VAS for PC Base Software from erWin

#### What's needed?

- You must have previously installed the certificate you received from Information.security@vw.com. See • Step 2.
- You must have administrator access to your PC and uninterrupted broadband access to the Internet .
- You must have previously installed JVM 1.4.2\_15 on your PC to update your Java version, click http://java.com and select Free Download.

#### How?

- Open the erWIN website dedicated to the brand of vehicle your workshop repairs. 1.
- If you repair VW cars, click http://erwin.vw.com ٠
- If you repair Audi, Bentley, or Lamborghini cars, click http://erwin.audiusa.com •
- 2. Move the cursor to Reprogramming from the menu on the right-side of the page (Audi) or top of the page (VW), and then double-click the "Immobilizer SW Download" option:

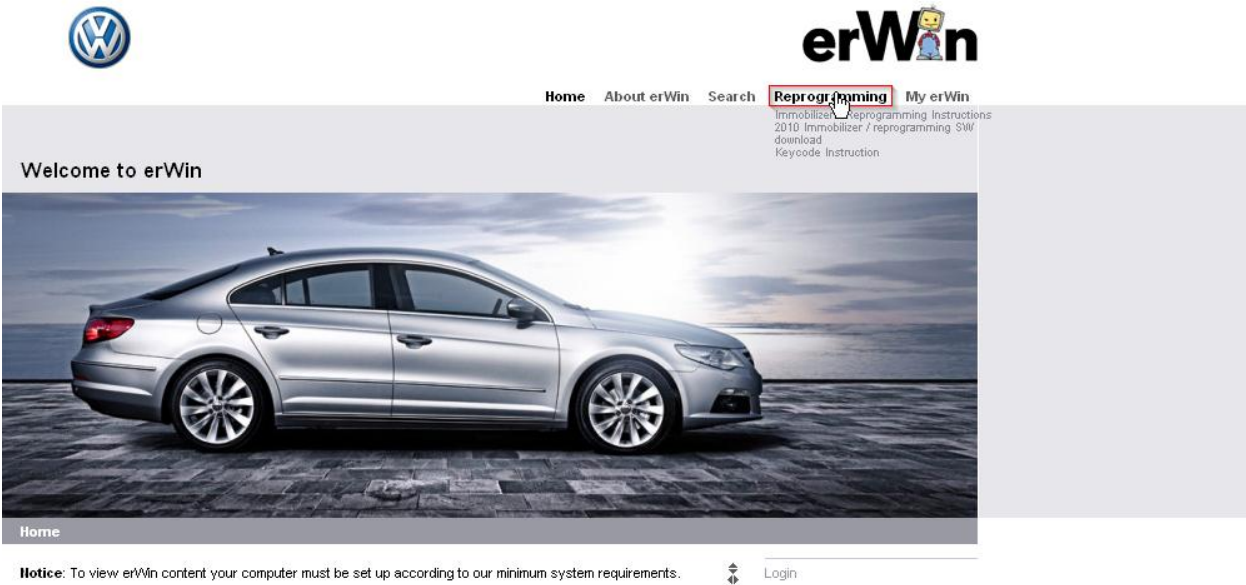

Notice: To view erWin content your computer must be set up according to our minimum system requirements.

Check the System Requirements now

erWin contains all published service information from Volkswagen Group of America, as well as any additional information necessary to help the aftermarket service provider or VW owner to service VW vehicles.

| User Name:<br>Password: | Login      |        |       |
|-------------------------|------------|--------|-------|
| Password:               | User Name: |        |       |
|                         | Password:  |        |       |
|                         |            |        |       |
|                         |            | d Fare | otten |

Info

3. Click the latest version of VAS for PC software listed under the Base CD, click on the save symbol.

## Adaptation software

**Download Adaptation software** 

#### Software Download

- Base CD: The Base CD contains the core application for all reprogramming functions. This CD is make independent. Note: Install the Base CD before installing the Brand CD.
- · Brand CD: The Brand CD includes make specific content.

Click on the 凹 icon to download the Base and Brand CDs. Once the download is completed, follow the installation instructions.

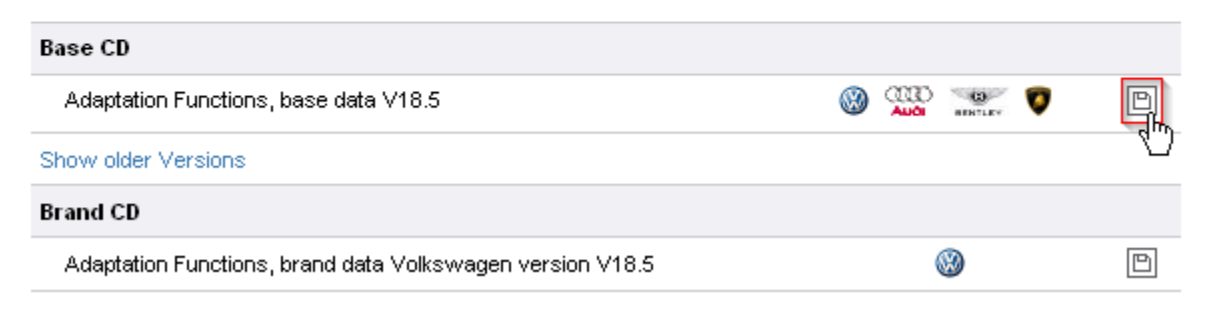

4. Click Save on the following screen, and create a new folder (erwin) on desktop and save all setup files in it, to avoid desktop confusion.

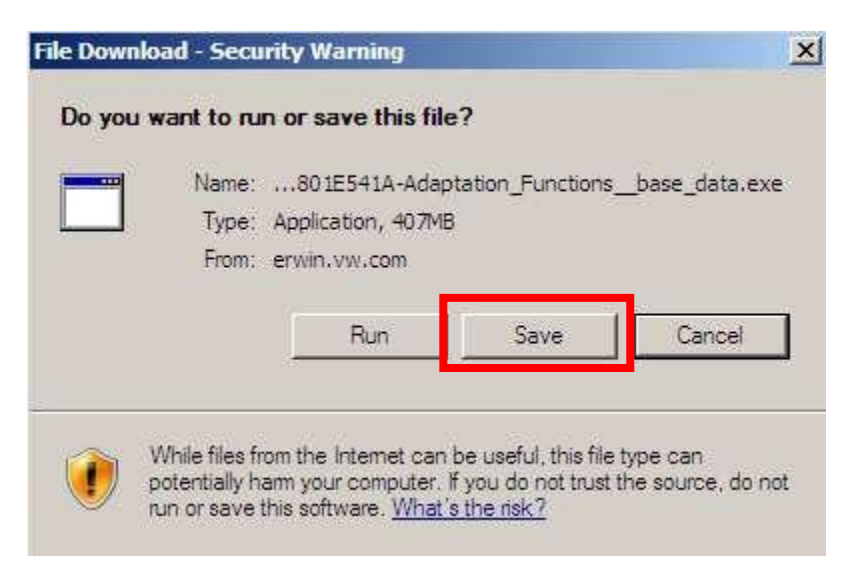

•

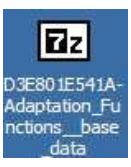

- 5. Locate zipped file in the folder created earlier (erwin) and double click.
- 6. The window below will appear, click Run.

| The p   | ublisher cou   | ld not be verified. Are vou sure vou wa               | nt to   |
|---------|----------------|-------------------------------------------------------|---------|
| run thi | is software?   |                                                       |         |
|         | Name:          | 801E541A-Adaptation_Functionsbase_da                  | ata.exe |
|         | Publisher:     | Unknown Publisher                                     |         |
|         | Type:          | Application                                           |         |
|         | From:          | C:\Documents and Settings\GFF Team\Deskto             | p\er    |
|         |                |                                                       |         |
|         |                | Run Car                                               | icel    |
|         |                |                                                       |         |
| 🔽 Alw   | ays ask before | e opening this file                                   |         |
| -       |                |                                                       |         |
|         | This file doe  | s not have a valid digital signature that verifies it | S       |
|         | publisher. Y   | ou should only run software from publishers you       | trust.  |

7. The message below will display, select the location (erwin folder) you want to load all files and click Extract.

| 2 7-Zip self-extracting   | g archive              | X      |
|---------------------------|------------------------|--------|
| Extract to:               |                        |        |
| C:\Documents and Setting: | s\Erwin\Desktop\erwin\ |        |
|                           | Fatural                | Consel |
|                           | Extract                |        |

**8.** Find the file below and double click.

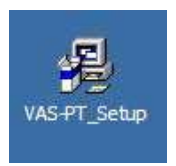

9. The screen below will display, click Install.

| Adaptation functions Setup                | ×                   |
|-------------------------------------------|---------------------|
| Adaptation functions I<br>Version: V18.05 | nstallation<br>5.00 |
| INSTALL                                   | UNINSTALL           |
|                                           |                     |
| EXIT                                      |                     |

- 10. Click Next, then Next, and wait untill download is complete.
- **11.** Click OK when the screen below comes up.

| Adapta | tion functions                                  | × |
|--------|-------------------------------------------------|---|
| į      | Adaptation functions successfully installed !!! |   |

**12.** Screen from step 7 will display again, click Close.

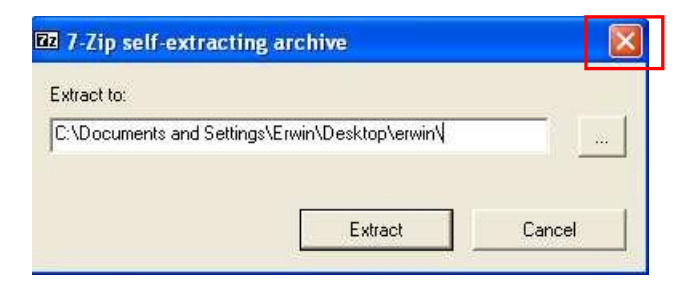

**13.** From Desktop, double click on the icon below.

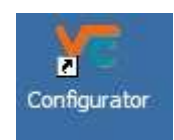

14. The screen below will display, click on Java Settings. Click Change under JVM.

| WAGEN AG                                                                        |           |
|---------------------------------------------------------------------------------|-----------|
| Edit Help                                                                       |           |
|                                                                                 |           |
| JVM<br>Change 1.4.2_15<br>Java compiler<br>Change 7??:<br>Java compiler options |           |
|                                                                                 |           |
| 5                                                                               | Edit Help |

15. Click search in registry and highlight 1.4.2\_15 jre , then click OK, then close and save changes.

| Name                               | Location                                                                                                    | Search in registry   |
|------------------------------------|----------------------------------------------------------------------------------------------------|----------------------|
| 1.4<br>1.4.2_15<br>1.4<br>1.4.2_15 | C:\j2sdk1.4.2_15<br>C:\j2sdk1.4.2_15<br>C:\Program Files\Java\j2re1.4.2_15<br>C:\Program Files\Java\j2re1.4.2_15 | Search in file syste |
|                                    |                                                                                                    |                      |
|                                    |                                                                                                    |                      |
|                                    |                                                                                                    |                      |
|                                    |                                                                                                    |                      |
|                                    |                                                                                                    |                      |
|                                    |                                                                                                    |                      |

End of Base instlation.

### Step 5: Download VAS for PC Brand software from erWin

#### What's needed?

- You must have previously installed the certificate you received from Information.security@vw.com Step 2: Certificate Installation
- You must have downloaded and successfully installed the VAS for PC base software Step 4: Download VAS for PC Base Software from erWin

### How?

- 1. To install the Brand CD, open the erWIN website dedicated to the brand of vehicle your workshop repairs.
  - If you repair VW cars, click http://erwin.vw.com
  - If you repair Audi, Bentley, or Lamborghini cars, click http://erwin.audiusa.com
- 2. Click Reprogramming from the menu on the right-side of the page (Audi) or top of the page (VW), and then click the *''Immobilizer SW Download''* option:

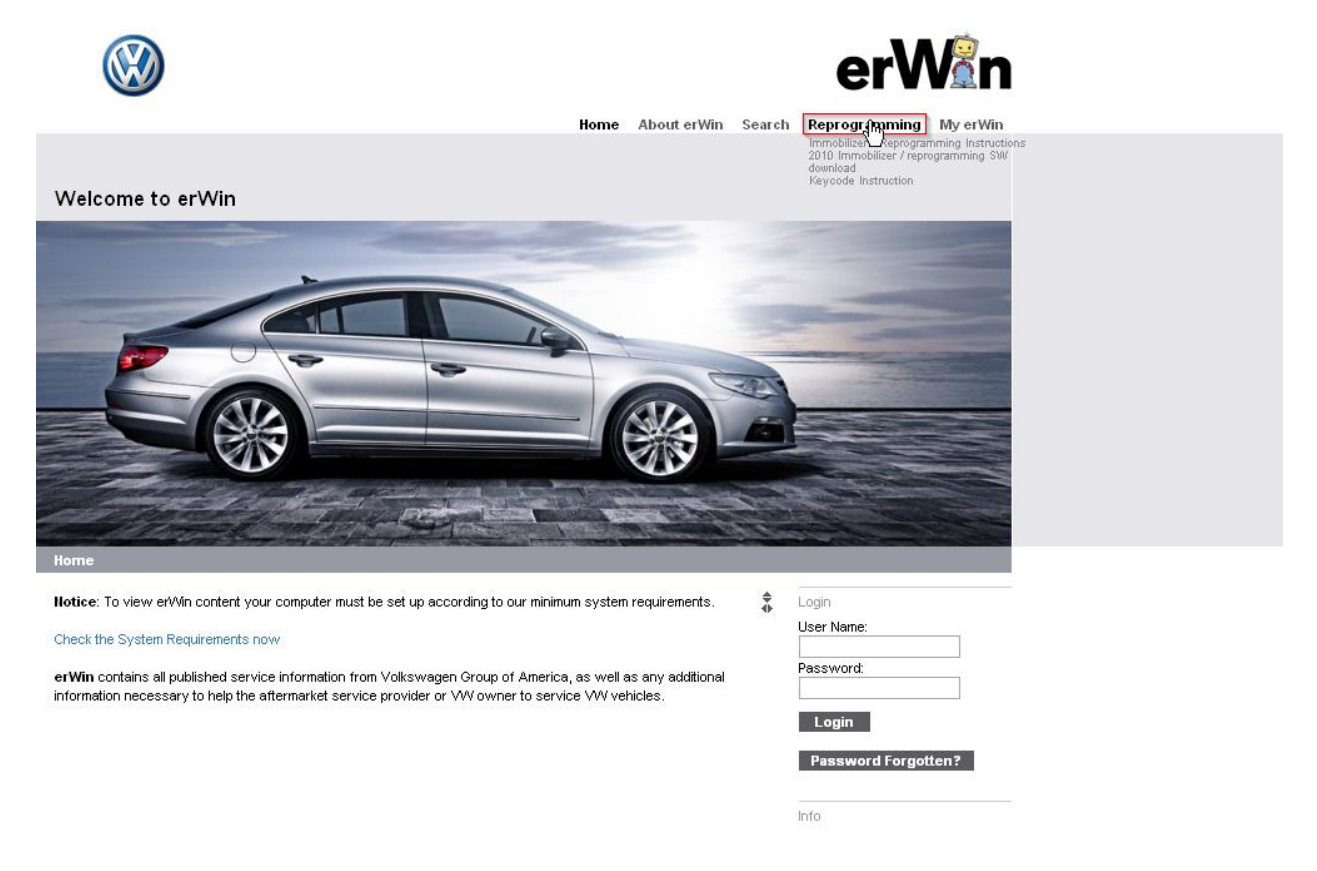

- **3.** Click "Immobilizer SW Download", and then click the box next to the appropriate logo beneath the Make (Brand) CD heading.
- 4. Click Save when the pop-up dialog and locate and put it in (erwin) folder.

# Adaptation software

**Download Adaptation software** 

#### Software Download

- Base CD: The Base CD contains the core application for all reprogramming functions. This CD is make independent.
   Note: Install the Base CD before installing the Brand CD.
- Brand CD: The Brand CD includes make specific content.

Click on the 🖻 icon to download the Base and Brand CDs. Once the download is completed, follow the installation instructions.

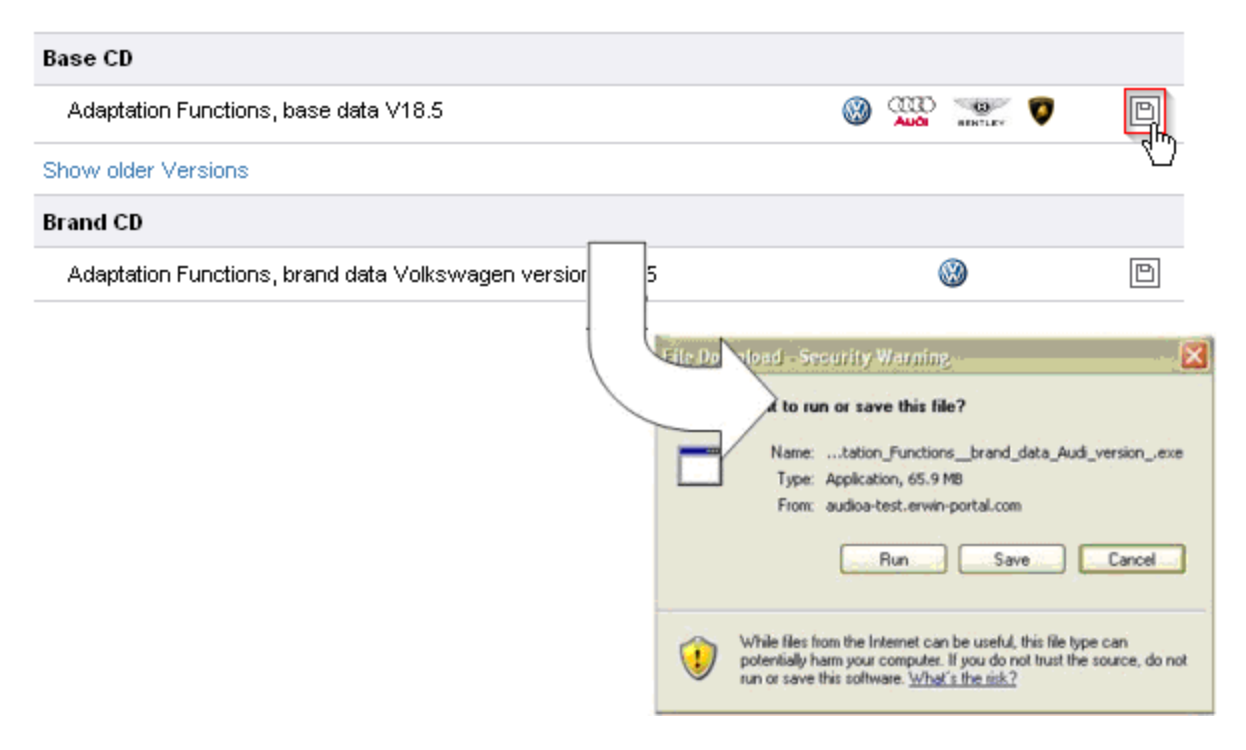

Note: Repeat numbers 3 and 4 for all brands you need to download before going to number 5.

٠

**5.** Extracting zipped brand files (downloaded previously 1-4) to prepare them for uploading to Adaptation Functions.

*Note:* Brand extracting procedure can differ between brands (i.e. VW and Audi)

## For Audi

To extract brand files:

- A. Go to erwin folder and click on the zip folder (Audi). Click on The Audi brand zip file and then select Run.
- B. Locate where you want to extract files under (Entpacken nach) and select (erwin) and click OK. Then click Unzip (Entpacken) as shown below.

| elbst-Entr                             | oackendes Archiv                                                   | ?)        |
|----------------------------------------|--------------------------------------------------------------------|-----------|
| <u>-</u>                               | Entpacken nach:                                                    | Entpacken |
| ۱ 🔍                                    | CUME~1\GFFTEA~1\LOCALS~1\Temp\                                     |           |
|                                        | Dateien zum Entpacken:                                             | Abbrechen |
| config.txt<br>dat.usa/<br>dat.usa/au   | ti 21 cab                                                          | Über      |
| dat.usa/au<br>dat.usa/au<br>dat.usa/au | di21_t1.cab<br>di21_t10.cab<br>di21_t11.cab                        | Hilfe     |
| Vorhander<br>Bestät                    | ne Datei - Überschreibmodus<br>igen C Überspringen C Überschreiben | Lanal     |
| E                                      | stellt mit PowerArchiver http://www.powerarchi                     | ver.com   |

C. Click Yes (Ja), when the screen below display and wait until finish, then close.

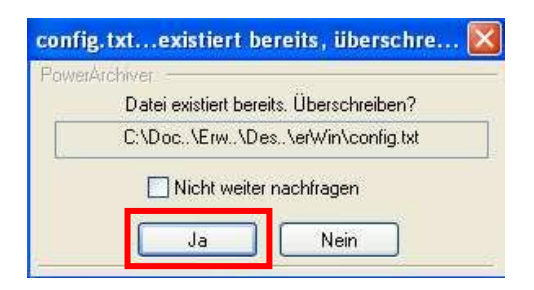

D. Once the following screen appears, click OK. Close window when done.

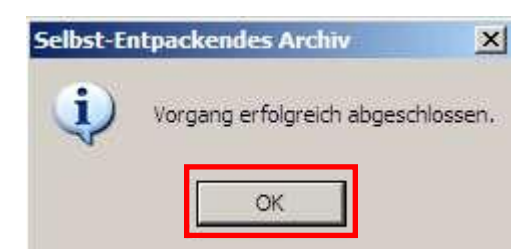

# For Volkswagen

To extract brand files:

- A. Go to erwin folder and click on the zip folder for (Volkswagen) brand. Then click Run.
- B. Click on Search (Durchsuchen) and locate files to erwin, highlight erwin folder then click Install (Installieren)

| Selbstentpacker | ndes WinRAR-Archiv                                                                                                    |
|-----------------|----------------------------------------------------------------------------------------------------|
|                 | <ul> <li>Drücken Sie Installieren, um die Dateien im<br/>Archiv zu entpacken.</li> </ul>                                                                    |
|                 | <ul> <li>Drücken Sie Durchsuchen, um das Zielverzeichnis<br/>aus dem Verzeichnisbaum zu wählen. Es kann aber<br/>auch manuell eingegeben werden.</li> </ul> |
|                 | <ul> <li>Falls das Zielverzeichnis nicht existiert, wird es<br/>automatisch beim Entpacken angelegt.</li> </ul>                                             |
| 2               |                                                                                                    |
|                 | Installationsfortschritt                                                                                                    |
|                 | Installieren                                                                                                    |

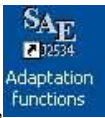

6. Logon to your VAS for PC software by double-clicking the shortcut labeled, "Adaption functions", functions and then entering your erWin User ID and Password:

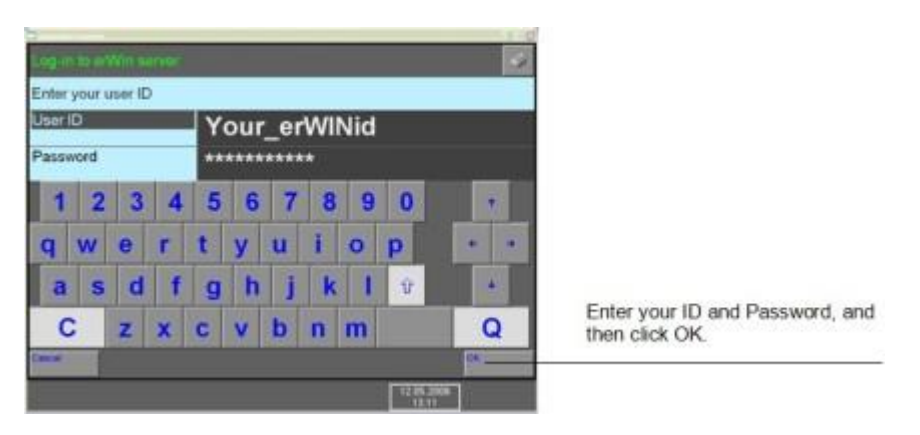

7. From the VAS for PC start page, click the "Administration" button, and then select Brand Installation to add brand adaption functions to your software.

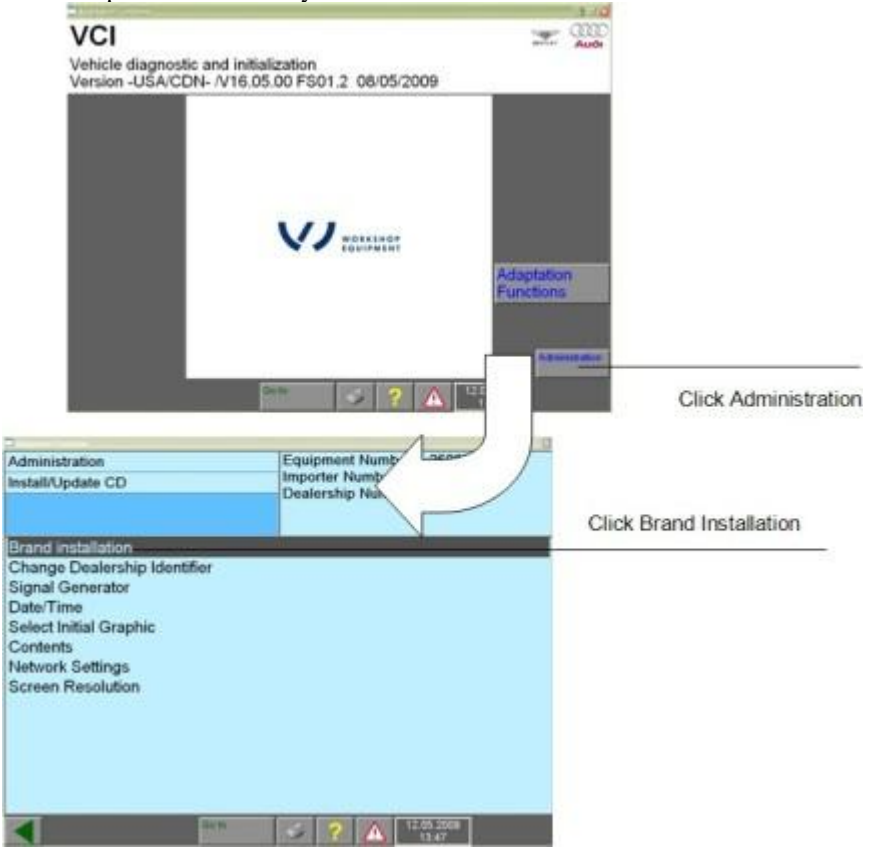

**8.** Locate the folder where you downloaded the brand software, and then select the file named, "label". Highlight it and click Open.

*Note:* For Volkswagen brand, the label file path is erwin > Volkswagen > Label. For Audi, the label file path is erwin > Label.

|                | label" file in the directory of | He brand data. 🛛 🔀 |              |        |
|----------------|---------------------------------|--------------------|--------------|--------|
| Look in:       | Brand CD                        | • • • • •          |              |        |
| dat.usa        |                                 |                    |              |        |
|                |                                 |                    |              |        |
| File name:     | label                           | Open               |              |        |
| Files of type: | Label He                        |                    |              |        |
|                |                                 |                    | Confirmation |        |
|                |                                 |                    | Install upda | te?    |
| Click          | K OK and follow prompts         |                    | OK 1         | Cancel |

**9.** If you're ready for immobilizer adaption, purchase a license from the erWin web site. Step 6: Purchasing a 24 Hour Immobilizer License

### Step 6: Purchasing a 24 Hour Immobilizer License

#### What's needed?

- You must have previously installed the certificate you received from Information.security@vw.com Step 2: Install VWGoA Certificate
- You must be a registered erWin user Step 3: Register for erWin
- You must have received an email from Information.security@vw.com containing a Network Security ID and Password
- You must have downloaded and successfully installed the VAS for PC base software Step 4: Download VAS for PC Base Software from erWin
- You must have downloaded and successfully installed the VAS for PC brand software Step 5: Download VAS for PC Brand Software from erWin

## How?

- 1. Logon to the erWin website dedicated to the brand of vehicle your workshop repairs.
  - If you repair VW cars, click http://erwin.vw.com
  - If you repair Audi, Bentley, or Lamborghini cars, click http://erwin.audiusa.com
- 2. Click Reprogramming from the menu on the right-side of the page (Audi) or top of the page (VW), and then click the *"Immobilizer License Order"* option:

|                                                                                                    |              |                       |        | erWan                                                                                                    |
|----------------------------------------------------------------------------------------------------|--------------|-----------------------|--------|----------------------------------------------------------------------------------------------------|
|                                                                                                    | Home         | About erWin           | Search | Reprogramming My erWin                                                                                                    |
| Adaptation software                                                                                                    |              | _                     |        | Immobilizer / Keprogramming Instructions<br>2010 Immobilizer / Reprogramming SW<br>download<br>2010 Immobilizer / Reprogramming license<br>Order<br>Reprode Instruction |
|                                                                                                    |              |                       | 4      |                                                                                                    |
| Software Download                                                                                                    |              |                       |        | Info                                                                                                    |
| Base CD: The Base CD contains the core application for all reprogramming funct<br>Hote: Install the Base CD before installing the Brand CD. | ons. This C  | D is make indeper     | dent.  | Logged in as:                                                                                                    |
| Brand CD: The Brand CD includes make specific content.                                                                                      |              |                       |        |                                                                                                    |
| Click on the 🖻 icon to download the Base and Brand CDs. Once the download is co<br>instructions.                                            | mpleted, fo  | bllow the installatio | n      |                                                                                                    |
| Base CD                                                                                                    |              |                       |        |                                                                                                    |
| Adaptation Functions, base data V18.5                                                                                                    | 🛞 🥨          | antier 💟              | Ð      |                                                                                                    |
| Show older Versions                                                                                                    |              |                       |        |                                                                                                    |
| Brand CD                                                                                                    |              |                       |        |                                                                                                    |
| Adaptation Functions, brand data Volkswagen version V18.5                                                                                   | (            | 3                     | Ð      |                                                                                                    |
|                                                                                                    |              |                       |        |                                                                                                    |
| CD Version Information                                                                                                    |              |                       |        |                                                                                                    |
| The major versions of the Base and Brand CDs must match when installing an upda<br>same major version.                                      | e. Verify tl | hat both CDs have     | the    |                                                                                                    |
| Note: Click on 'Show Previous Versions' to display previous versions of the Base C<br>Examples  Incompatible Versions:  Base CD V15.1       | D.           |                       |        |                                                                                                    |
|                                                                                                    |              |                       |        |                                                                                                    |

**3.** Select the duration of the VAS for PC license you want to purchase from the drop-down menu provided. At this time, the only duration available is 24 hours.

| Adaptation softw                                             | are                                                                                                    |
|--------------------------------------------------------------|----------------------------------------------------------------------------------------------------|
| Order VAS license                                            |                                                                                                    |
| Note: Before purchasing a l<br>be valid for 24h after purcha | icense for the immobilizer software, follow the Step by Step Instructions. The license will <sup>(1)</sup><br>ise. Please make sure that all preconditions are met before purchasing the license. Logged in as:<br>the Adaptation software. Then click 'Submit' to continue. |
| VAS licence duration:                                        | 10 bay (\$29.95)                                                                                                    |
| Submit                                                       | ▲ Top of Page<br>Data Protection I enWin administration                                                                                                    |

|                                                                                                    |                       | Hon         | ne AbouterV | Vin Sea | arch |                                        |
|----------------------------------------------------------------------------------------------------|-----------------------|-------------|-------------|---------|------|----------------------------------------|
|                                                                                                    |                       |             |             |         |      | ······································ |
| Shopping Cart                                                                                                    |                       |             |             |         |      |                                        |
| Shopping Cart                                                                                                    |                       |             |             |         |      |                                        |
| In order to view documents in er/Min, you need a subscription.<br>After your purchase you will have instant access to all content. You subscription period begins <b>immediately</b> after completion of the purchase process. |                       |             |             |         | ()⊧  | Info<br>Logged in as:                  |
| Electronic Documents                                                                                                    | Item Price            | Quantity    | Price       |         |      | Shopping cart: 1 Article               |
| Volkswagen : 1 Day                                                                                                    | \$29.95               | 1           | \$29.95     |         |      | overview of all the items you ha       |
| Current credit:                                                                                                    |                       |             | \$0.00      |         |      | selected.                              |
| Subtotal:                                                                                                    |                       |             | \$0.00      |         |      |                                        |
| Debit*:                                                                                                    |                       |             | \$29.95     |         |      |                                        |
| Checkout Recalculate<br>Net order total WAT in accordance with the                                                                                                    | legal provisions)     |             |             |         |      |                                        |
| GTB   Legal Information   Data Protection                                                                                                    | eriWin administration | Top of Page |             |         |      |                                        |

4. If you have a MY 2010 vehicle ready for immobilizer adaption, see Step 7: Perform Immobilizer Adaption

## Step 7: Perform Immobilizer Adaption

## What's needed?

- You must have previously installed the certificate you received from Information.security@vw.com Step 2: Install VWGoA Certificate
- You must be a registered erWin user Step 3: Register for erWin
- You must have received an email from Information.security@vw.com containing a Network Security ID and Password
- You have obtained a J 2534-1 Pass Thru device Recommend Devices (page 2)
- You must have downloaded and successfully installed the VAS for PC base software Step 4: Download VAS for PC Base Software from erWin
- You must have downloaded and successfully installed the VAS for PC brand software Step 5: Download VAS for PC Brand Software from erWin
- You must have a valid 24 Hour immobilizer reset license Step 6: Purchasing a 24 Hour Immobilizer License
- You must have a *MY 2010 or later vehicle* repaired and attached to the VAS for PC computer you are using.

## How?

Follow the adaption immobilizer instructions described in the VAS for PC Quick Reference document.

### Note:

• If you need more information on how the VAS for PC software functions than what is covered in the Guided Tour document, refer to the VWGoA VAS for PC Manual.